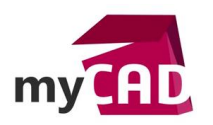

### Trucs & Astuces – Gestion d'affichage des contenus dans CATIA 3DEXPERIENCE

### Résumé

CATIA 3DEXPERIENCE propose plus de souplesse que CATIA V5 pour gérer l'affichage des contenus. En effet, vous avez la possibilité d'utiliser des widgets et des onglets dans CATIA 3DEXPERIENCE, là où CATIA V5 ne propose que de la gestion de fenêtres.

Comment fonctionne la gestion d'affichage des contenus dans CATIA 3DEXPERIENCE ? Notre expert vous explique comment vous servir des widgets et des onglets dans CATIA 3DEXPERIENCE.

### Solutions

## 1. Identifier les boutons

Tout d'abord, il faut savoir que dans le client lourd CATIA :

- Le petit symbole + à gauche de l'écran permet d'ajouter des onglets
- Le grand symbole + à droite de l'écran permet d'ajouter du contenu (Widget)

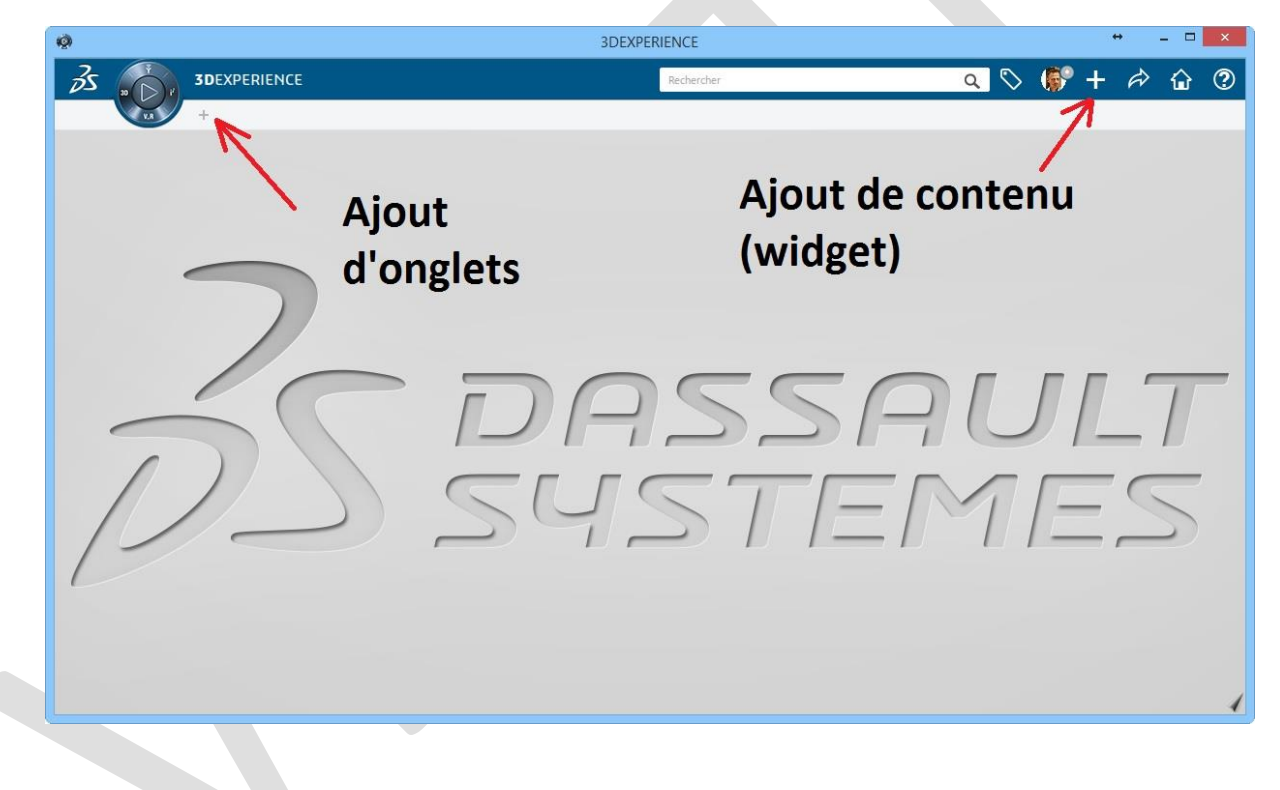

## 2. Créer des onglets

Ensuite pour créer des onglets, il faut :

- Cliquer sur le symbole du petit + pour ajouter des onglets
- Double-cliquer sur l'onglet pour changer son nom

De façon alternative, un clic droit sur l'onglet permettra de le renommer.

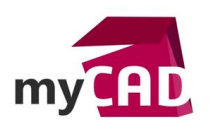

AuteurSylvain Delassus, Responsable Formation, BU Services, VISIATIVDate28.08.2017ProduitCATIA 3DEXPERIENCEVersion2017x

| Ø |       |                      | 3DEXPERIENCE    |                                        |  |
|---|-------|----------------------|-----------------|----------------------------------------|--|
| s |       | <b>3D</b> EXPERIENCE |                 | Rechercher                             |  |
|   | LA LA | ENSEMBLE DE PIECES   | Rouvel onglet 1 | Renommer l'onglet                      |  |
|   |       |                      |                 | Fermer l'onglet                        |  |
|   |       |                      |                 | Afficher le nombre de widgets          |  |
|   |       |                      |                 | Préférences de disposition des widgets |  |
|   |       |                      |                 |                                        |  |

## 3. Ajout de contenu (widget)

Puis pour ajouter du contenu, vous devez :

- Choisir l'onglet dans lequel créer le contenu
- Ajouter une pièce 3D

Recommencez autant de fois que nécessaire ou bien ouvrez un fichier existant.

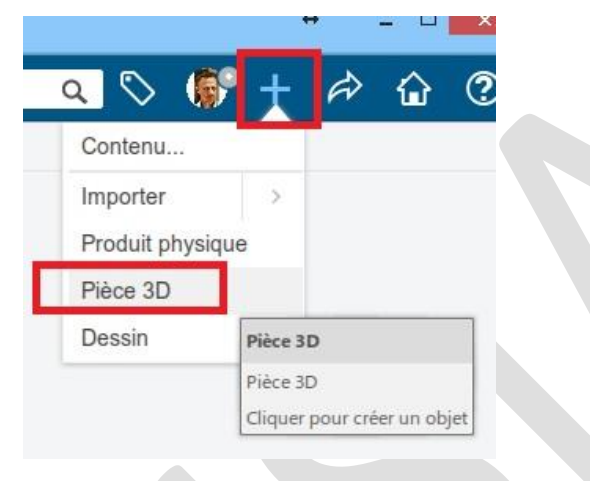

L'onglet suivant contient maintenant 3 Widgets (contenus)

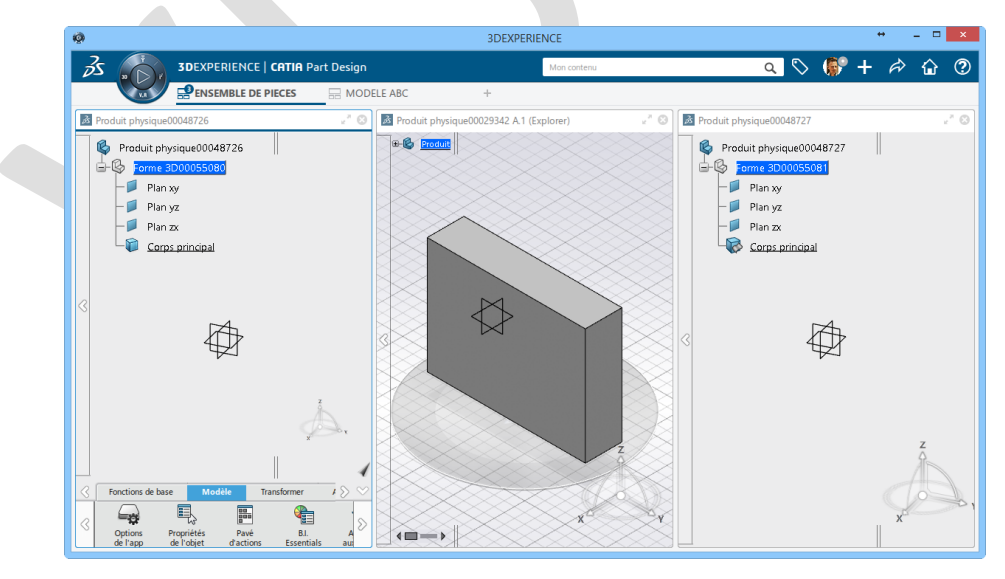

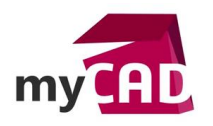

AuteurSylvain Delassus, Responsable Formation, BU Services, VISIATIVDate28.08.2017ProduitCATIA 3DEXPERIENCEVersion2017x

## 4. Renommez les widgets (si besoin)

Par la suite, si vous souhaitez rendre le widget affiché plus explicite, vous pouvez le renommer en faisant un clic droit dessus.

| 3DEXPERIENCE   CATIA Part Design |                          |
|----------------------------------|--------------------------|
| ENSEMBLE DE PIECES - MODI        |                          |
| Produit physique000              | Affichage de la pièce    |
| Produit hysique00048/26          | Produit physique00048726 |
| E- B Forme 3L 00055080           | - G Forme 3D00055080     |
| Plan xy                          | Plan xy                  |
| — 📁 Plan yz                      | Plan yz                  |
| Plan zx                          | Plan Zx                  |

## 5. Réorganiser les widgets

L'affichage des widgets peut-être réordonné :

• Automatiquement : à l'intérieur d'un onglet en faisant un clic droit directement sur l'onglet

| \$                                                                                                    |                                                                | 3DEXPERIENCE                                                                      | + ×                                                               |
|----------------------------------------------------------------------------------------------------|----------------------------------------------------------------|-----------------------------------------------------------------------------------|-------------------------------------------------------------------|
|                                                                                                    | IA Part Design                                                 | Mon contenu                                                                       | ् 🛇 🌮 + 🎓 🏠 🕐                                                     |
|                                                                                                    | Renommer l'onglet                                              | +                                                                                 |                                                                   |
| Affichage de la pièce                                                                                                    | Fermer l'onglet                                                |                                                                                   | 2.0                                                               |
| Braduit abusinus00049736                                                                                                    | Afficher le nombre de widgets                                  |                                                                                   |                                                                   |
|                                                                                                    | Préférences de disposition des widgets                         |                                                                                   | ž                                                                 |
|                                                                                                    | Mosaïque verticale                                             | A                                                                                 | & , <b>*</b>                                                      |
| Fonctions                                                                                                    | Mosaïque horizontale                                           | Affiner Vérifier Structure Afficher C                                             | Dutils Tactile 🗸 🗴                                                |
|                                                                                                    | Mosaïque en tant que gnile                                     | .≪⊑    , ﷺ 🔍 ,                                                                    | fx $fx$                                                           |
| Options Propriétés Pavé<br>de l'app de l'objet d'actions Es                                                                                                    | B.I. Ajouter Navigateur<br>ssentials aux favoris de catalogues | Liens Icônes Sélection Navigateur<br>, Relations avec libellés rapide de matériau | Formule Navigateur Table Dimensi<br>de lanque de paramé_ équivale |
| Produit physique00029342 A.1 (Explorer)                                                                                                    |                                                                |                                                                                   | e* ©                                                              |
|                                                                                                    |                                                                |                                                                                   | A                                                                 |
| A Produit physique00048727                                                                                                    |                                                                |                                                                                   | ×* ©                                                              |
| Produit physique00048727   Image: Constraint of the state of the state of the |                                                                |                                                                                   | x                                                                 |

 Manuellement : en faisant un glisser-déposer du titre d'un widget à la position que vous souhaitez qu'il adopte

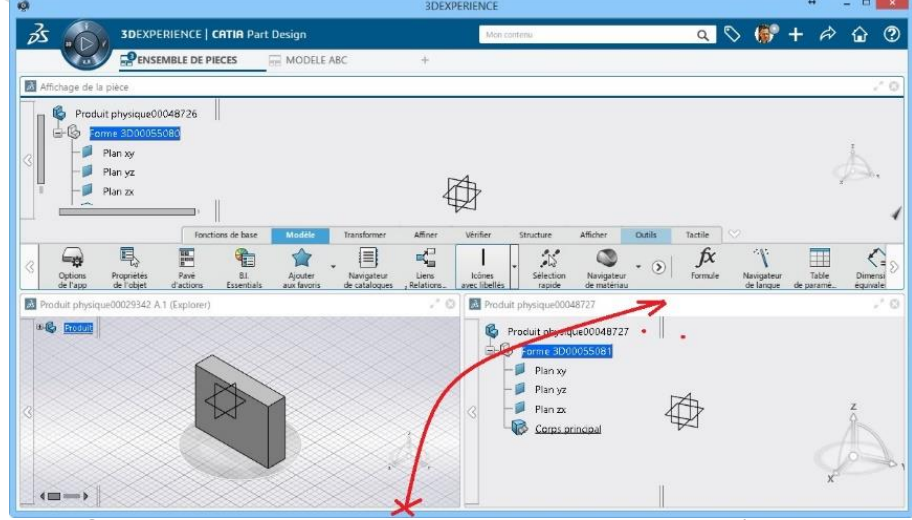

©Visiativ 2017 – Toute reproduction partielle ou complète est interdite sans autorisation www.my-cad.fr - www.my-cad.ch – www.my-cad.ma

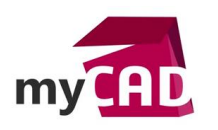

AuteurSylvain Delassus, Responsable Formation, BU Services, VISIATIVDate28.08.2017ProduitCATIA 3DEXPERIENCEVersion2017x

A noter que vous pouvez également déplacer un widget d'un onglet à l'autre en effectuant de la même façon un glisser-déposer du titre du widget sur l'onglet.

| Ø         |   |                      | 3DEXPERIENCE |   |             |  |
|-----------|---|----------------------|--------------|---|-------------|--|
| 35        |   | <b>3D</b> EXPERIENCE |              |   | Mon contenu |  |
| 129342 A. | - | ENSEMBLE DE PIECES   | R MODELE ABC | + |             |  |
|           |   |                      | ~            |   |             |  |
|           |   |                      |              |   |             |  |
|           |   |                      |              |   |             |  |
|           |   |                      |              |   |             |  |
|           | - |                      |              |   |             |  |

De plus, vous pouvez aussi sortir le widget et le laisser en dehors d'un onglet en faisant un glisserdéposer à l'extérieur de la fenêtre principale. C'est très pratique en cas de multi-écrans.

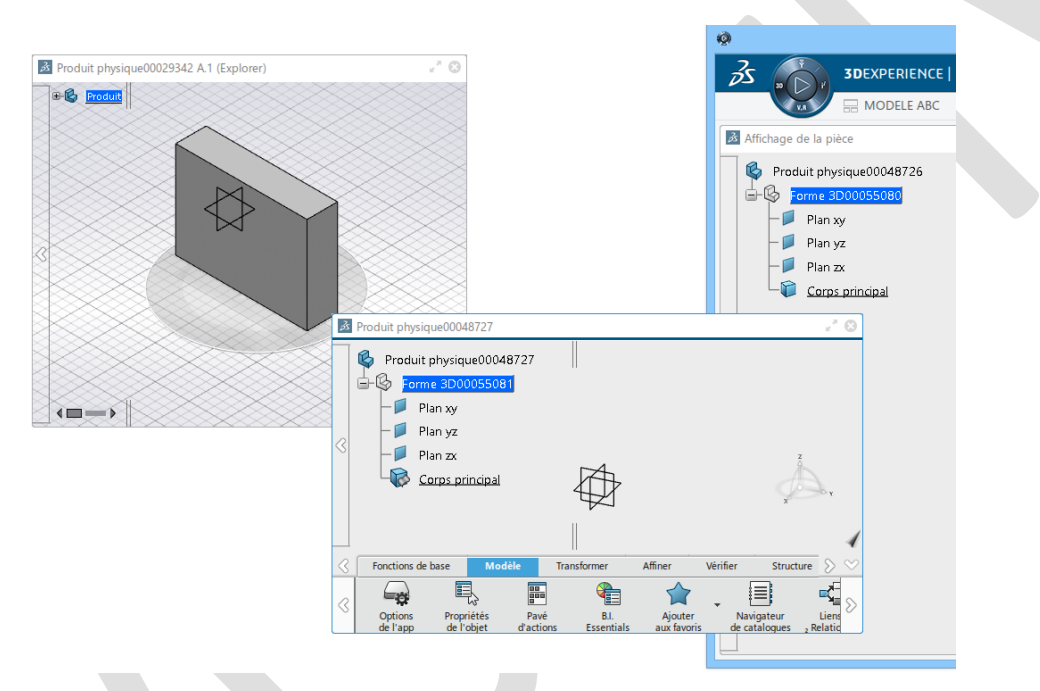

Chaque widget conserve ses propres réglages d'affichage.

# En conclusion

Ainsi, vous pourrez gérer l'affichage des contenus dans CATIA 3DEXPERIENCE via l'utilisation de widgets regroupés dans des onglets. De cette façon, CATIA 3DEXPERIENCE vous permet de personnaliser votre affichage, de passer d'un onglet à un autre pour afficher rapidement un ensemble de contenus prédéfinis, ou encore de répartir plusieurs widgets sur plusieurs écrans si vous travaillez avec des écrans multiples.

## Usages

Conception

## Activités

BE Sous-traitance